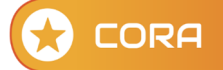

## Come inserire un Nuovo Rapporto

|                                        |                                                                                                    | DA SPEDIRE                                                   |                             |                                                     |                                                                                                    |                                  |                    |                                                                                                    |
|----------------------------------------|----------------------------------------------------------------------------------------------------|--------------------------------------------------------------|-----------------------------|-----------------------------------------------------|----------------------------------------------------------------------------------------------------|----------------------------------|--------------------|----------------------------------------------------------------------------------------------------|
| LEN                                    | NCO RAPPORTI                                                                                                    |                                                              | ALDI ANNOALI                | STORICO                                             |                                                                                                    | GRAFIAVESITI                     |                    | Per accedere ai rapporti del soggetto                                                                                                    |
| a                                      | <ul> <li>Escludi dalla comunicazione</li> </ul>                                                                                                | Stampa Rapporti                                              | II Elmina                   | 🔲 Imposta Data Chi                                  | usura 🗄 Da comunicare come 🔻                                                                                 | 4 card                           | NUOVO RAPPORTO     | diccaro uno gualciasi dei campi polla rig                                                                                                    |
| ,                                      | Anagrafica                                                                                                    | Codice fiscale                                               | 8 Data Inizio               | 8 Data Fine                                         | 8 Rapporto 8                                                                                                 | Note                             | Da spedire/Errori  |                                                                                                    |
| 9                                      | SOCIETA PARTECIPATA                                                                                                    | 0123456789                                                   | 28/02/2023                  |                                                     | 18 - FINANZIAMENTI                                                                                           |                                  |                    | corrispondente al soggetto nell'elenco                                                                                                    |
| E                                      | EUWATT SESTO S.R.L.                                                                                                    | 01504010198                                                  | 31/01/2023                  |                                                     | 22 - PARTECIPAZIONE                                                                                          |                                  |                    | sonnetti                                                                                                    |
| 5                                      | STAR                                                                                                    | 05967700963                                                  | 28/01/2023                  |                                                     | 22 - PARTECIPAZIONE                                                                                          |                                  |                    | soggetti                                                                                                    |
| 1                                      | TESTA                                                                                                    | 05351700017                                                  | 04/01/2023                  |                                                     | 04 - RAPPORTO FIDUCIARIO EX LEG                                                                              |                                  |                    |                                                                                                    |
| 0                                      | GIOIA SILVANA                                                                                                    | GIOSVN67T46A717J                                             | 15/12/2022                  | 27/12/2022                                          | 99 - ALTRO RAPPORTO                                                                                          | NOTE DEL RAPPORTO DSFSDFA        |                    | Der incerire un nueve rennerte discore d                                                                                                    |
| -                                      | SOCIETA PARTECIPATA                                                                                                    | 0123456789                                                   | 01/01/2022                  | 31/12/2022                                          | 24 - ACQUISTO VENDITA DI ORO E                                                                               |                                  |                    | Per insente un nuovo rapporto ciccare s                                                                                                    |
| 0                                      | GIOIA SILVANA                                                                                                    | GIOSVN67T46A717J                                             | 28/02/2021                  | 02/07/2021                                          | 18 - FINANZIAMENTI                                                                                           |                                  |                    |                                                                                                    |
| E                                      | EUWATT SESTO S.R.L.                                                                                                    | 01504010198                                                  | 01/02/2021                  |                                                     | 01 - CONTO CORRENTE, CARTA PRE                                                                               |                                  |                    | NUOVO RAPPORTO                                                                                                    |
| F                                      | PAPERINO                                                                                                    | 0123456789                                                   | 01/01/2020                  | 20/01/2023                                          | 01 - CONTO CORRENTE, CARTA PRE                                                                               |                                  |                    |                                                                                                    |
| 9                                      | SOCIETA PARTECIPATA                                                                                                    | 0123456789                                                   | 01/01/2017                  | 20/01/2023                                          | 01 - CONTO CORRENTE, CARTA PRE                                                                               |                                  |                    | boccone                                                                                                    |
| 0                                      | GIOIA SILVANA                                                                                                    | GIOSVN67T46A717J                                             | 01/01/2014                  |                                                     | 01 - CONTO CORRENTE, CARTA PRE                                                                               |                                  |                    |                                                                                                    |
|                                        |                                                                                                    |                                                              |                             |                                                     |                                                                                                    |                                  |                    |                                                                                                    |
|                                        |                                                                                                    |                                                              |                             |                                                     |                                                                                                    |                                  |                    |                                                                                                    |
| gra                                    | afica Rapporto                                                                                                    |                                                              |                             |                                                     |                                                                                                    |                                  | x                  | DETTAGLIO RAPPORTI                                                                                                    |
| gra                                    | afica Rapporto<br>SOLUZIONI SPA                                                                                                    |                                                              |                             |                                                     |                                                                                                    |                                  | ×                  | DETTAGLIO RAPPORTI Sceqliere il codice TIPO RAPPORTO                                                                                                    |
| gra<br>RS<br>di I                      | afica Rapporto<br>SOLUZIONI SPA<br>Rapporto<br>DNTO CORRENTE, CARTA PREPA<br>Izio Data Fine                                                    | gata non azienda                                             | LE CON IBAN, C              | ONTIE                                               | Tipo Comunicazione<br><u>1 - NUOVO RAPPORTO</u><br>/ Incluso nella prossimi                                  | a comunicazione                  | ×                  | DETTAGLIO RAPPORTI<br>Scegliere il codice TIPO RAPPORTO<br>dall'elenco e indicare la DATA DI INIZIO<br>(sempre quella <u>EFFETTIVA</u> )                                                                                                    |
|                                        | afica Rapporto<br>SOLUZIONI SPA<br>Rapporto<br>DNTO CORRENTE, CARTA PREPA<br>izio Data Fine<br>Basectio                                        | gata non azienda                                             | LE CON IBAN, C              | ONTIE -                                             | Tipo Comunicazione<br><u>1-NUOVO RAPPORTO</u><br>Incluso nella prossimi<br>Delegato                          | a comunicazione                  | ×                  | DETTAGLIO RAPPORTI<br>Scegliere il codice TIPO RAPPORTO<br>dall'elenco e indicare la DATA DI INIZIO<br>(sempre quella <u>EFFETTIVA</u> )<br>Indicare i dati anagrafici il titolare del                                                                                                    |
|                                        | afica Rapporto<br>SOLUZIONI SPA<br>Rapporto<br>DNTO CORRENTE, CARTA PREPA<br>Lizio Data Fine<br>                                               | GATA NON AZIENDA                                             | LE CON IBAN, C              | ONTIE •<br>Titolare Eff.e                           | Tipo Comunicazione<br>1 - NUCVO RAPPORTO<br>V Incluso nella prossima<br>Delegato                             | a comunicazione<br>Saldi Annuali | ×                  | DETTAGLIO RAPPORTI<br>Scegliere il codice TIPO RAPPORTO<br>dall'elenco e indicare la DATA DI INIZIO<br>(sempre quella <u>EFFETTIVA</u> )<br>Indicare i dati anagrafici il titolare del<br>rapporto:                                                                                                    |
| ra<br>S                                | afica Rapporto<br>SOLUZIONI SPA<br>Rapporto<br>DNTO CORRENTE, CARTA PREPA<br>isto Data Fine<br>Bassorto                                        | GATA NON AZIENDA                                             | LE CON IBAN, C              | ONTI E 🗸                                            | Tipo Comunicazione<br><u>1-NUOVO RAPPORTO</u><br>Incluso nella prossima<br>Delegato                          | a comunicazione<br>Saldi Annuali | X                  | DETTAGLIO RAPPORTI<br>Scegliere il codice TIPO RAPPORTO<br>dall'elenco e indicare la DATA DI INIZIC<br>(sempre quella <b>EFFETTIVA</b> )<br>Indicare i dati anagrafici il titolare del<br>rapporto:                                                                                                    |
| ra<br>S<br>Ini                         | afica Rapporto<br>SOLUZIONI SPA<br>Rapporto<br>INTO CORRENTE, CARTA PREPA<br>Istio Data Fine<br>Benesto<br>ersona giuridica                    | GATA NON AZIENDA<br>Codice Fiscale                           | LE CON IBAN, C<br>De        | ONTIE -<br>Titolare Eff. e<br>nominazione           | Tipo Comunicazione<br>1 · NUOVO RAPPORTO<br>Incluso nella prossima<br>Delegato                               | a comunicazione                  | X                  | DETTAGLIO RAPPORTI         Scegliere il codice TIPO RAPPORTO         dall'elenco e indicare la DATA DI INIZIO         (sempre quella EFFETTIVA)         Indicare i dati anagrafici il titolare del         rapporto:         - codice fiscale (se italiano)                                                                                                    |
| ra<br>S<br>III I<br>Pe                 | afica Rapporto<br>SOLUZIONI SPA<br>Rapporto<br>NTO CORRENTE, CARTA PREPA<br>Izio Data Fine<br>Rasporto<br>ersona giuridica<br>ersona giuridica | GATA NON AZIENDA<br><br>Codice Fiscale<br>Sede Legale (Comun | LE CON IBAN, C<br>De<br>e)  | ONTIE -<br>Titolare Eff. e<br>nominazione           | Tipo Comunicazione<br><u>1- NUOVO RAPPORTO</u><br>Incluso nella prossimi<br>Delegato<br>rov.                 | a comunicazione                  | X                  | DETTAGLIO RAPPORTI         Scegliere il codice TIPO RAPPORTO         dall'elenco e indicare la DATA DI INIZIO         (sempre quella EFFETTIVA)         Indicare i dati anagrafici il titolare del         rapporto:         - codice fiscale (se italiano)         - Denominazione/Sede oppure                                                                                                    |
| ra<br>S<br>Pe                          | afica Rapporto<br>SOLUZIONI SPA<br>Rapporto<br>DNTO CORRENTE, CARTA PREPA<br>izio Data Fine<br>Rasporte<br>ersona gluridica<br>ersona Fisica   | GATA NON AZIENDA<br>Codice Fiscale<br>Sede Legale (Comun     | LE CON IBAN, C<br>De<br>e)  | ONTIE -<br>Titolare Eff.e<br>nominazione<br>P       | Tipo Comunicazione<br>1 - NUOVO RAPPORTO<br>V Incluso nella prossimi<br>Delegato<br>Tov.<br>titar tarre      | a comunicazione                  | X                  | DETTAGLIO RAPPORTI<br>Scegliere il codice TIPO RAPPORTO<br>dall'elenco e indicare la DATA DI INIZIC<br>(sempre quella <u>EFFETTIVA</u> )<br>Indicare i dati anagrafici il titolare del<br>rapporto:<br>- codice fiscale (se italiano)<br>- Denominazione/Sede oppure<br>Cognomo Nome o dati di paggita                                                                                                    |
| Pee<br>Pee                             | afica Rapporto<br>SOLUZIONI SPA<br>Rapporto<br>DNTO CORRENTE, CARTA PREPA<br>Lizio Data Fine<br>                                               | GATA NON AZIENDA<br>Codice Fiscale<br>Sede Legale (Comun     | LE CON IBAN, C<br>De<br>e)  | ONTILE V<br>Titolare Eff. en<br>nominazione         | Tipo Comunicazione<br>1-NUOVO RAPPORTO<br>Incluso nella prossima<br>Delegato<br>Tox.<br>Et are Garere        | a comunicazione                  | ×<br>Note          | DETTAGLIO RAPPORTI         Scegliere il codice TIPO RAPPORTO dall'elenco e indicare la DATA DI INIZIC (sempre quella EFFETTIVA)         Indicare i dati anagrafici il titolare del rapporto:         - codice fiscale (se italiano)         - Denominazione/Sede oppure         - Cognome Nome e dati di nascita                                                                                                    |
| Pe<br>Pe                               | afica Rapporto<br>SOLUZIONI SPA                                                                                                    | GATA NON AZIENDA<br>Codice Fiscale<br>Sede Legale (Comun     | LE CON IBAN, C<br>De<br>e)  | ONTIE  Titolare Eff. e                              | Tipo Comunicazione<br><u>1- NUOVO RAPPORTO</u><br>Incluso nella prossima<br>Delegato<br>Tor.<br>Eser Eserci  | a comunicazione                  | ×<br>Note<br>∡     | DETTAGLIO RAPPORTI         Scegliere il codice TIPO RAPPORTO         dall'elenco e indicare la DATA DI INIZIO         (sempre quella EFFETTIVA)         Indicare i dati anagrafici il titolare del         rapporto:         - codice fiscale (se italiano)         - Denominazione/Sede oppure         - Cognome Nome e dati di nascita                                                                                                    |
| Pe<br>Pe                               | afica Rapporto<br>SOLUZIONI SPA<br>Rapporto<br>NTO CORRENTE, CARTA PREPA<br>Izizio Data Fine<br>Rannocto<br>ersona gluridica<br>ersona fisica  | GATA NON AZIENDA<br>Codice Fiscale<br>Sede Legale (Comun     | LE CON IBAN, C<br>Dee<br>e) | ONTIE -<br>Titolare Eff. e<br>nominazione<br>P<br>7 | Tipo Comunicazione<br>1 · NUOVO RAPPORTO<br>Incluso nella prossima<br>Delegato<br>Tov.<br>Elser Entre        | a comunicazione                  | X<br>Note<br>∡     | DETTAGLIO RAPPORTI         Scegliere il codice TIPO RAPPORTO dall'elenco e indicare la DATA DI INIZIO (sempre quella EFFETTIVA)         Indicare i dati anagrafici il titolare del rapporto:         - codice fiscale (se italiano)         - Denominazione/Sede oppure         - Cognome Nome e dati di nascita                                                                                                    |
| Pe                                     | afica Rapporto<br>SOLUZIONI SPA                                                                                                    | GATA NON AZIENDA                                             | LE CON IBAN, C<br>De<br>e)  | ONTIE -<br>Titolare Eff. e<br>nominazione           | Tipo Comunicazione<br>1 - NUOVO RAPPORTO<br>Incluso nella prossimi<br>Delegato<br>Tov.<br>El ser Ederel      | a comunicazione                  | X<br>Note<br>∡     | DETTAGLIO RAPPORTI         Scegliere il codice TIPO RAPPORTO         dall'elenco e indicare la DATA DI INIZIO         (sempre quella EFFETTIVA)         Indicare i dati anagrafici il titolare del         rapporto:         - codice fiscale (se italiano)         - Denominazione/Sede oppure         - Cognome Nome e dati di nascita         Il TIPO COMUNICAZIONE per un nuovo                                                                                                    |
| Pe                                     | afica Rapporto<br>SOLUZIONI SPA<br>Rapporto<br>DNTO CORRENTE, CARTA PREPA<br>izito Data Fine<br>Rasporto<br>ersona giurídica<br>ersona Física  | GATA NON AZIENDA                                             | LE CON IBAN, C<br>De<br>e)  | ONTIE -<br>Titolare Eff. e<br>nominazione           | Tipo Comunicazione<br>1 - NUOVO RAPPORTO<br>V Incluso nella prossima<br>Delegato<br>Tov.<br>Etare fatere     | a comunicazione                  | ×<br>Note<br>⊮     | DETTAGLIO RAPPORTI         Scegliere il codice TIPO RAPPORTO dall'elenco e indicare la DATA DI INIZIO (sempre quella EFFETTIVA)         Indicare i dati anagrafici il titolare del rapporto:         - codice fiscale (se italiano)         - Denominazione/Sede oppure         - Cognome Nome e dati di nascita         II TIPO COMUNICAZIONE per un nuovo rapporto viene impostato automaticame                                                                                           |
| Pe<br>Pe                               | afica Rapporto<br>SOLUZIONI SPA<br>Rapporto<br>DNTO CORRENTE, CARTA PREPA<br>izio Data Fine<br>                                                | GATA NON AZIENDA<br>Codice Fiscale<br>Sede Legale (Comun     | LE CON IBAN, C<br>De<br>e)  | ONTIE  Titolare Eff. e nominazione                  | Tipo Comunicazione<br>1-NUOVO RAPPORTO<br>Incluso nella prossima<br>Delegato<br>Tov.<br>El are Cetere        | a comunicazione                  | Note               | DETTAGLIO RAPPORTI<br>Scegliere il codice TIPO RAPPORTO<br>dall'elenco e indicare la DATA DI INIZIO<br>(sempre quella <u>EFFETTIVA</u> )<br>Indicare i dati anagrafici il titolare del<br>rapporto:<br>- codice fiscale (se italiano)<br>- Denominazione/Sede oppure<br>- Cognome Nome e dati di nascita<br>Il TIPO COMUNICAZIONE per un nuovo<br>rapporto viene impostato automaticame                                                                                                    |
| Pe<br>Pe                               | afica Rapporto<br>SOLUZIONI SPA<br>Rapporto<br>DNTO CORRENTE, CARTA PREPA<br>izito Data Fine<br>                                               | GATA NON AZIENDA                                             | LE CON IBAN, C<br>De        | ONTI E  Titolare Eff. e p                           | Tipo Comunicazione<br><u>1 - NUOVO RAPPORTO</u><br>Incluso nella prossima<br>Delegato<br>Tov.<br>Et ar terre | a comunicazione                  | Note               | DETTAGLIO RAPPORTI         Scegliere il codice TIPO RAPPORTO<br>dall'elenco e indicare la DATA DI INIZIO<br>(sempre quella EFFETTIVA)         Indicare i dati anagrafici il titolare del<br>rapporto:<br>- codice fiscale (se italiano)<br>- Denominazione/Sede oppure<br>- Cognome Nome e dati di nascita         II TIPO COMUNICAZIONE per un nuovo<br>rapporto viene impostato automaticame<br>1=NUOVO RAPPORTO e il messo il visto                                                      |
| Pe Pe                                  | afica Rapporto<br>SOLUZIONI SPA                                                                                                    | GATA NON AZIENDA<br>Codice Fiscale<br>Sede Legale (Comun     | LE CON IBAN, C<br>De<br>e)  | ONTIE -<br>Titolare Eff. e<br>nominazione<br>P<br>7 | Tipo Comunicazione<br>1 · NUOVO RAPPORTO<br>Incluso nella prossima<br>Delegato<br>Tov.<br>Elser Entre        | a comunicazione                  | Note<br>A          | DETTAGLIO RAPPORTI         Scegliere il codice TIPO RAPPORTO<br>dall'elenco e indicare la DATA DI INIZIO<br>(sempre quella EFFETTIVA)         Indicare i dati anagrafici il titolare del<br>rapporto:<br>- codice fiscale (se italiano)<br>- Denominazione/Sede oppure<br>- Cognome Nome e dati di nascita         II TIPO COMUNICAZIONE per un nuovo<br>rapporto viene impostato automaticame<br>1=NUOVO RAPPORTO e il messo il visto<br>nel campo INCLUSO NELLA PROSSIMA                  |
| IT I I I I I I I I I I I I I I I I I I | afica Rapporto<br>SOLUZIONI SPA                                                                                                    | GATA NON AZIENDA                                             | LE CON IBAN, C<br>De<br>e)  | ONTIE  Titolare Eff. c p 7                          | Tipo Comunicazione<br>1 - NUCVO RAPPORTO<br>V Incluso nella prossimi<br>Delegato<br>Tov.<br>titar forme      | a comunicazione                  | Note<br>Reconferma | DETTAGLIO RAPPORTI         Scegliere il codice TIPO RAPPORTO<br>dall'elenco e indicare la DATA DI INIZIO<br>(sempre quella EFFETTIVA)         Indicare i dati anagrafici il titolare del<br>rapporto:<br>- codice fiscale (se italiano)<br>- Denominazione/Sede oppure<br>- Cognome Nome e dati di nascita         Il TIPO COMUNICAZIONE per un nuovo<br>rapporto viene impostato automaticame<br>1=NUOVO RAPPORTO e il messo il visto<br>nel campo INCLUSO NELLA PROSSIMA<br>COMUNICAZIONE |
| Pe Pe                                  | afica Rapporto<br>SOLUZIONI SPA                                                                                                    | GATA NON AZIENDA                                             | LE CON IBAN, C<br>De<br>e)  | ONTILE<br>Titolare Eff. en<br>nominazione           | Tipo Comunicazione<br>1 - NUOVO RAPPORTO<br>Incluso nella prossima<br>Delegato<br>Tox.<br>Et ser Gener       | a comunicazione                  | X<br>Note          | DETTAGLIO RAPPORTI         Scegliere il codice TIPO RAPPORTO dall'elenco e indicare la DATA DI INIZIO (sempre quella EFFETTIVA)         Indicare i dati anagrafici il titolare del rapporto:         - codice fiscale (se italiano)         - Denominazione/Sede oppure         - Cognome Nome e dati di nascita         II TIPO COMUNICAZIONE per un nuovo rapporto viene impostato automaticame 1=NUOVO RAPPORTO e il messo il visto nel campo INCLUSO NELLA PROSSIMA COMUNICAZIONE       |

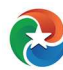